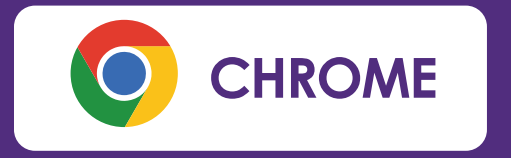

Haz clic en los tres puntos verticales en la esquina superior derecha para abrir el menú.

Selecciona CONFIGURACIÓN

En la barra de búsqueda en la parte superior, escribe "Privacidad y seguridad".

Haz clic en CONFIGURACIÓN DE SITIOS Desplázate hacia abajo hasta la sección "Ventanas emergentes y redirecciones".

Asegúrate de que esté marcada la opción de "Los sitios pueden enviar ventanas emergentes y utilizar redirecciones".

## DESBLOQUEO VENTANA EMERGENTE SEGÚN NAVEGADOR

| *  | Tú y Google                 | ←     | Ventanas emergentes y redirecciones                                                                    | Q Buscar                  |       |  |  |
|----|-----------------------------|-------|----------------------------------------------------------------------------------------------------|---------------------------|-------|--|--|
| Ê  | Autocompletar               | Los   | Los sitios wab podrían enviar ventanas emergentes para mostrarte anuncios o utilizar redirecciones par |                           |       |  |  |
| 9  | Privacidad y seguridad      | lleva | irte a sitios web que quizás no quieras visitar.                                                       |                           | rur u |  |  |
| 3  | Rendimiento                 | Com   | Comportamiento predeterminado<br>Los sitios usan esta opción automáticamente cuando los visitas.       |                           |       |  |  |
| P  | Aspecto                     | Los   |                                                                                                    |                           |       |  |  |
| Q  | Buscador                    | 0     | 🔀 Los sitios pueden enviar ventanas emergentes y utilizar                                              | redirecciones             |       |  |  |
| -1 | Navegador<br>predeterminado | 0     | 🕅 No permitir que los sitios envíen ventanas emergentes                                                | ni utilicen redirecciones |       |  |  |
| Ŀ  | Al iniciar                  |       |                                                                                                    |                           | )     |  |  |

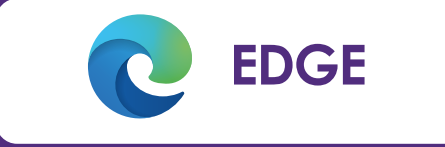

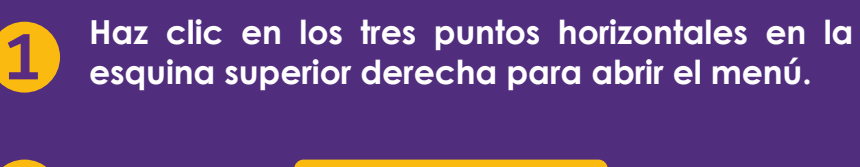

Selecciona CONFIGURACIÓN

4

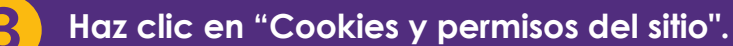

Desplázate hacia abajo hasta la sección "Todos los permisos" y busca " Elementos emergentes y redireccionamientos".

Asegúrate de que esta opción está desactivada para desbloquear las ventanas emergentes.

| or | figuración                       | Permisos del sitio / Elementos em | nergentes y redireccionamientos |  |  |
|----|----------------------------------|-----------------------------------|---------------------------------|--|--|
| Q  | Buscar en configuración          |                                   |                                 |  |  |
| 8  | Perfiles                         | Bloquear (recomendado)            |                                 |  |  |
| ₿  | Privacidad, búsqueda y servicios |                                   |                                 |  |  |
| 0  | Apariencia                       | Bloquear                          | Agregar                         |  |  |
|    | Barra lateral                    | Management strategies attac       |                                 |  |  |
| -  | Pestañas Inicio, Inicio y Nuevas | , ivo se agrego ningun situ       |                                 |  |  |
| Ø  | Compartir, copiar y pegar        | ( new mean                        |                                 |  |  |
| 6  | Cookies y permisos del sitio     | Permitir                          | Agregar                         |  |  |
| 6  | Explorador predeterminado        | No se agregó ningún sitio         |                                 |  |  |

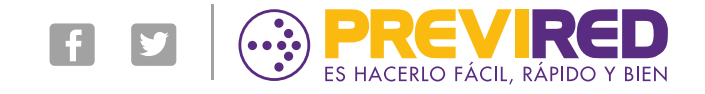

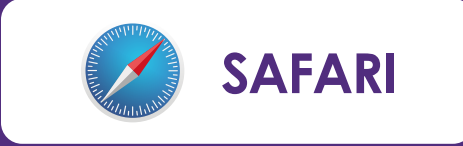

En la barra de menú, selecciona "Safari".

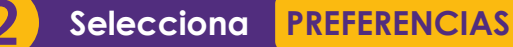

En la pestaña "Sitios Web", haz clic en "Ventanas emergentes".

Al costado del sitio web selecciona la opción **PERMITIR** 

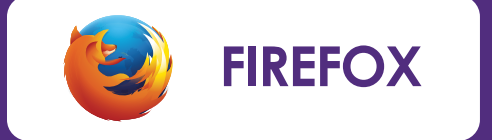

Haz clic en las tres barras horizontales en la esquina superior derecha para abrir el menú.

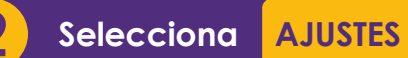

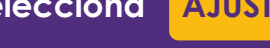

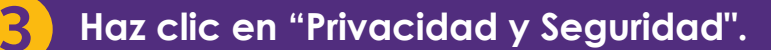

Desplázate hacia abajo hasta la sección "Permisos" y desmarca "Bloquear ventanas emergentes" o asegúrate de ingresar el sitio www.previred.com en "Excepciones".

## **DESBLOQUEO VENTANA** EMERGENTE ŠEGÚN NAVEGADOR

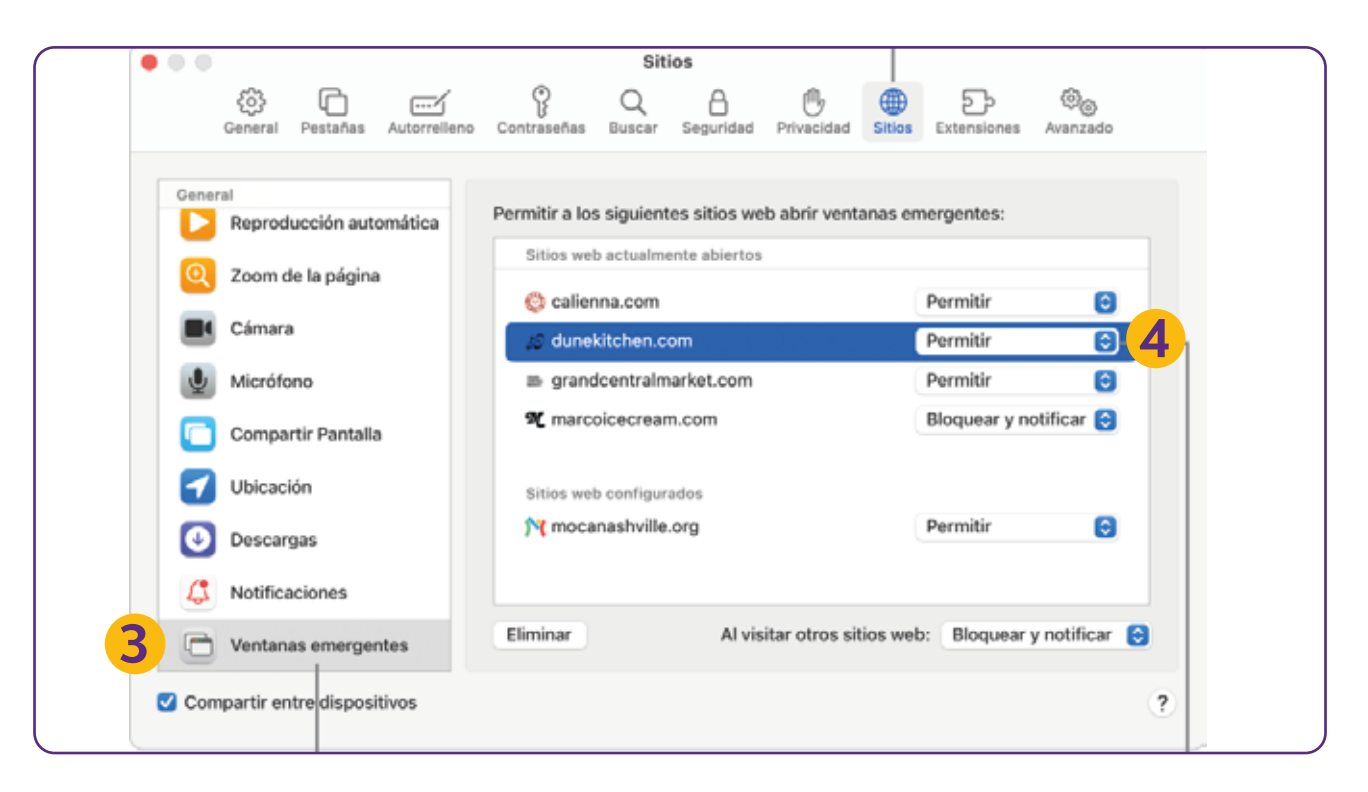

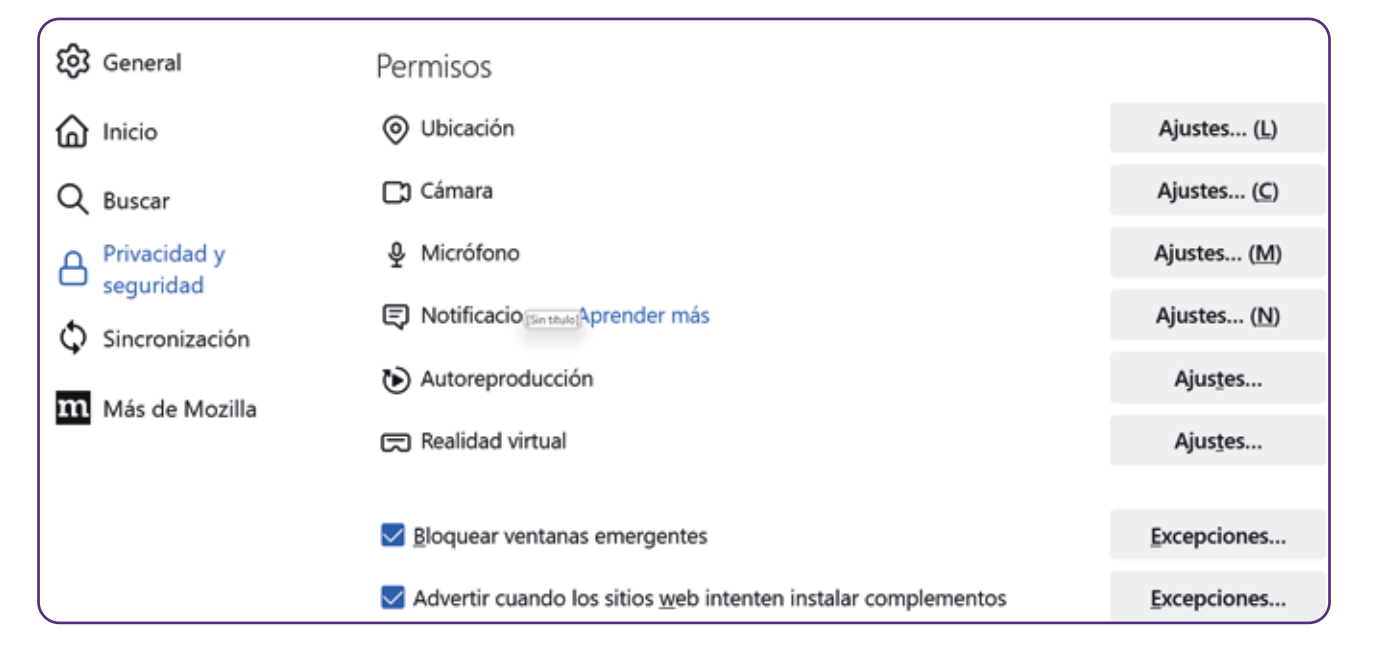

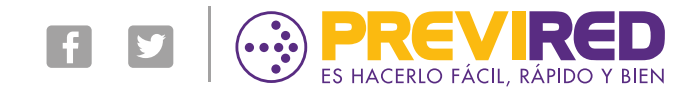